# 健康保険・厚生年金保険被保険者資格取得届 (磁気媒体届書作成プログラム利用) を例としたe-Gov電子申請システム 利用マニュアル

厚生労働省·社会保険庁 平成20年1月

### 健康保険・厚生年金保険被保険者資格取得届

(磁気媒体届書作成プログラム利用)

# を例としたe-Gov電子申請システム

## 利用マニュアル

### 目次

| はじめに・・・・・・・・・・・・・・・・・・・・・・・・・・・・・・・・・・・・                    |
|-------------------------------------------------------------|
| I 手続情報の確認・・・・・・・・・・・・・・・・・・・・・・・・・・・・・・・・・2                 |
| Ⅱ 事前準備                                                      |
| 1 Java実行環境の設定・・・・・・・・・・・・・・・・・・・・・・・・・・・・・3                 |
| 2 e-Gov電子申請プログラムのインストール・・・・・・・・・ 4                          |
| 3 安全な通信を行うための設定                                             |
| 3-1 安全な通信を行うための証明書の確認手順・・・・・・・・・・・・・・・・・・・・・・・・・・・・・・・・・・・・ |
| 3-2 安全な通信を行うための証明書の入手と設定・・・・・・・7                            |
| Ⅲ 電子申請の実行                                                   |
| 1 手続検索 ・・・・・・・・・・・・・・・・・・・・・・・・・・・・・・                       |
| 2 申請書の作成                                                    |
| 2-1 健康保険厚生年金保険CSV形式届書総括票 ······10                           |
| 2-2 申請者が作成した任意の添付書類・・・・・・・・・・13                             |
| 3 申請書送信                                                     |
| 3-1 基本情報入力 ·································                |
| 3-2 作成資料の添付・・・・・・・・・・・・・・・・・・・・・・・・・・・・・・・・・・・・             |
| 3-3 申請書の送信 ・・・・・・・・・・・・・・・・・・・・・・・・・・・                      |
| Ⅳ 処理状況の確認・・・・・18                                            |
| V e-Gov電子申請システムの動作環境・・・・・・・・・・・・・・・・・・20                    |
| Ⅵ 問い合わせセンターのご案内・・・・・・・・・・・・・・・・・・・・・・・20                    |

はじめに

厚生労働省電子申請・届出システムは、平成20年2月よりe-Gov(電子政府の総合窓口)へ移行します。それに伴い、平成20年2月以降、 e-Gov電子申請システムを利用し、電子申請・届出を行っていただくこ とになります。

本マニュアルは、e-Gov電子申請システムを利用した申請方法を、 健康保険・厚生年金保険被保険者資格取得届(磁気媒体届書作成プ ログラム利用)を例に、パソコン画面を中心にご説明します。

なお、ご利用のパソコンの利用環境により、表示される画面が異なる 場合があります。予めご了承ください。

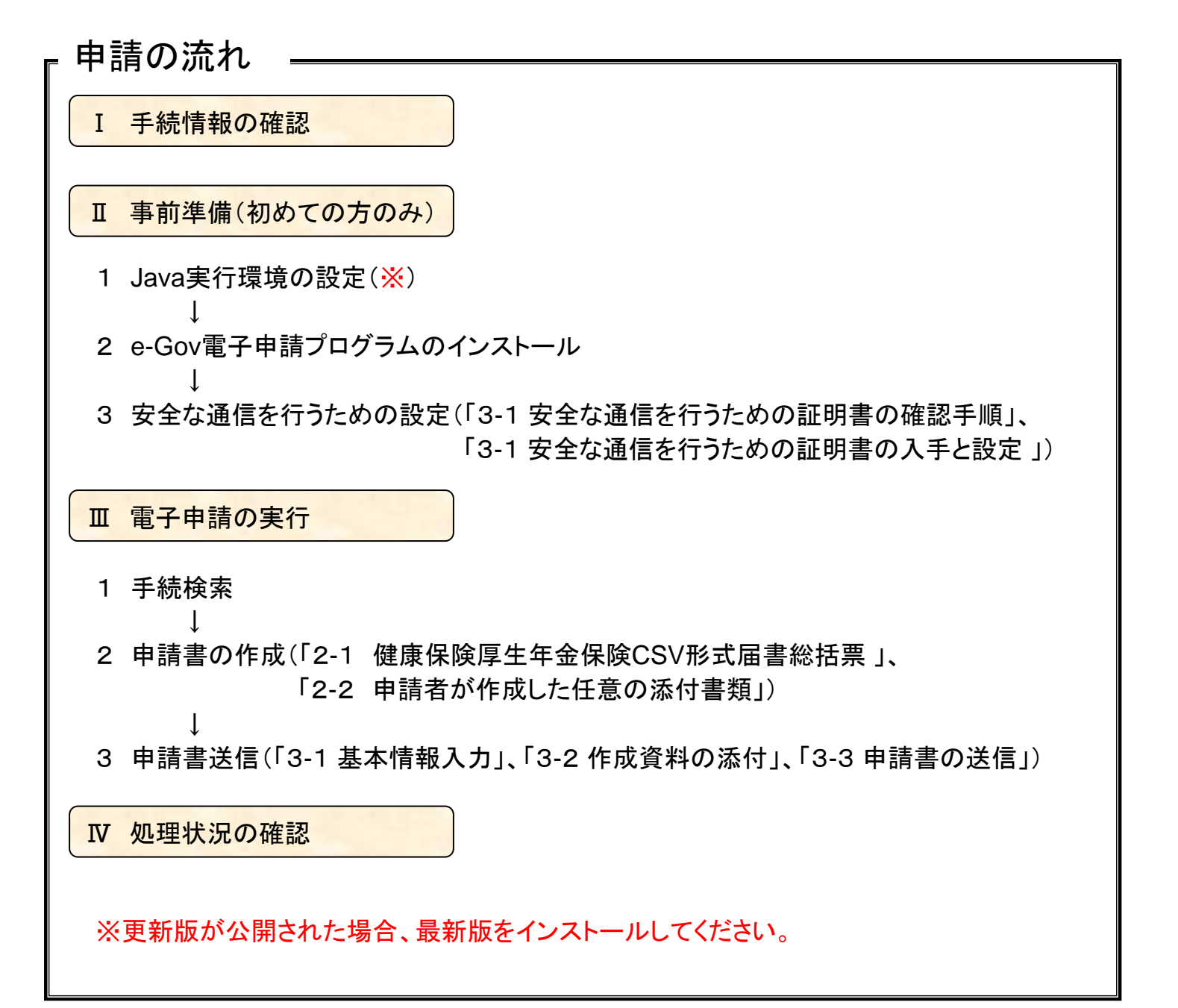

#### I 手続情報の確認

手続検索機能を利用し、申請に必要な情報を確認しま す。手続によっては、申請書様式や電子証明書が指定さ れている場合がありますので、事前に申請に必要な情報 を確認してください。

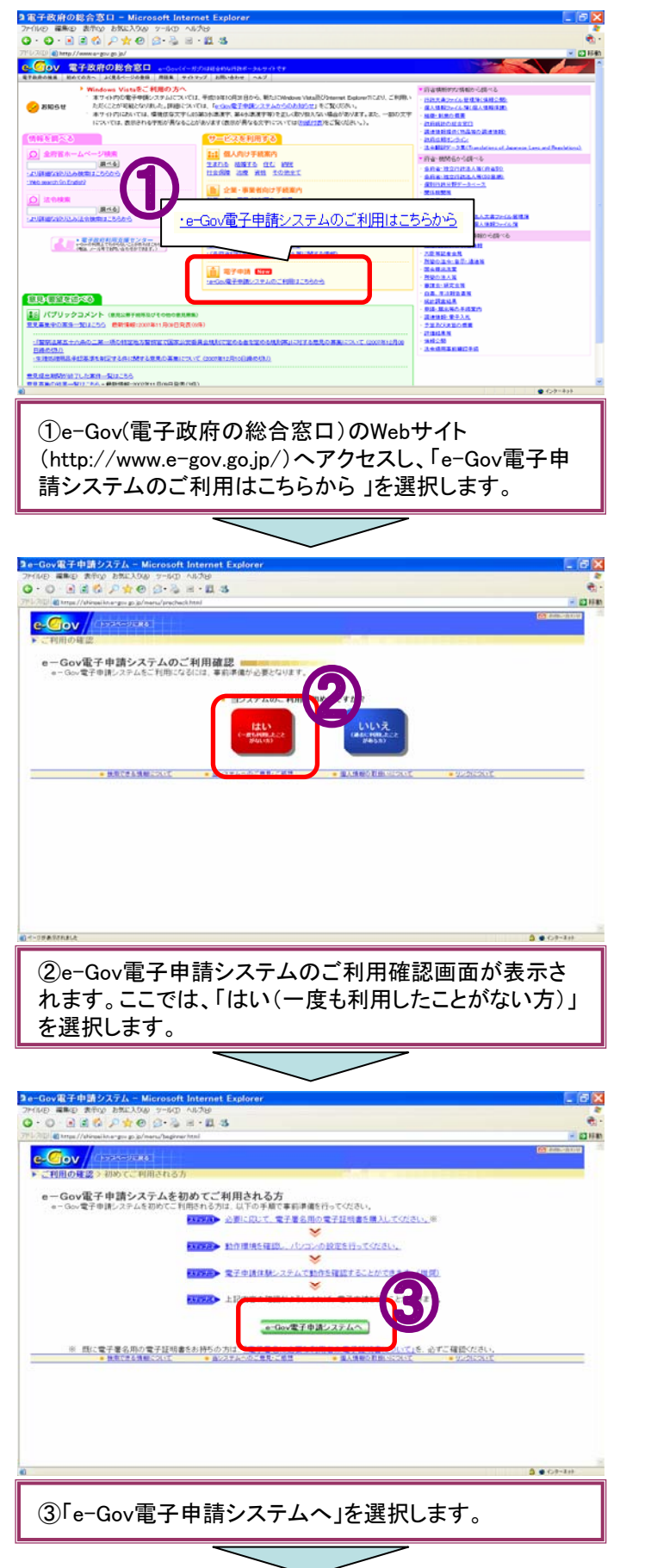

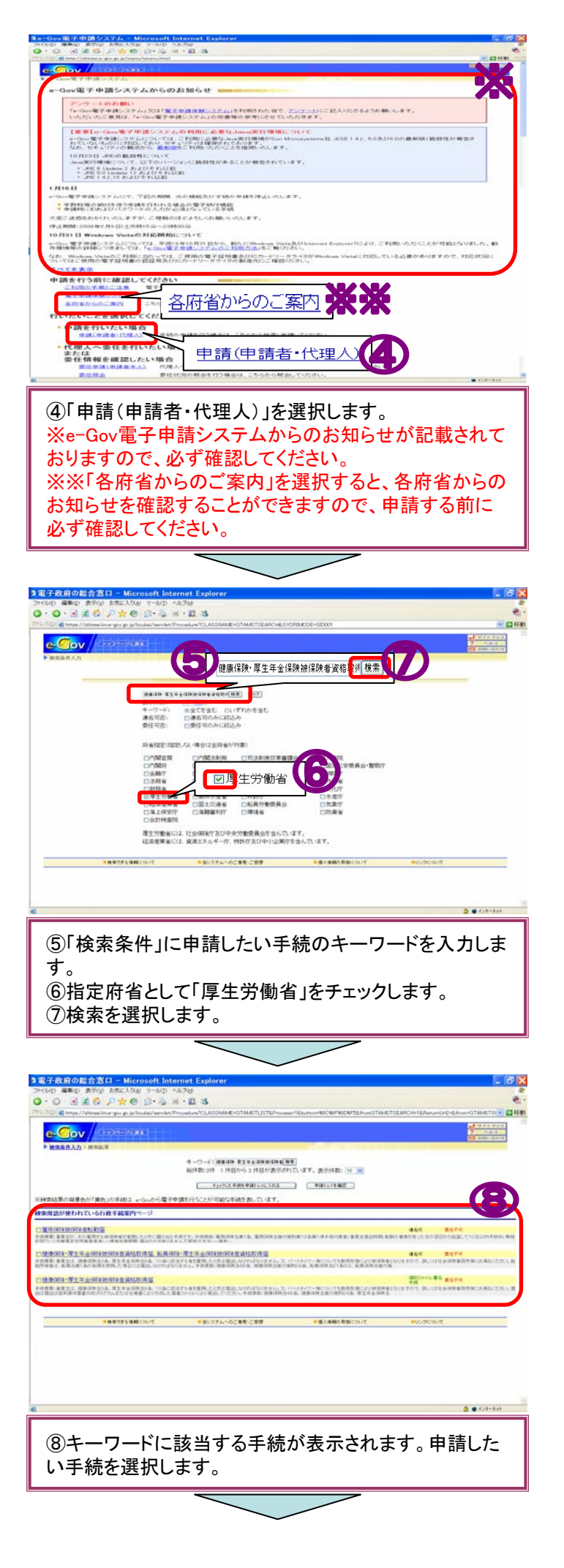

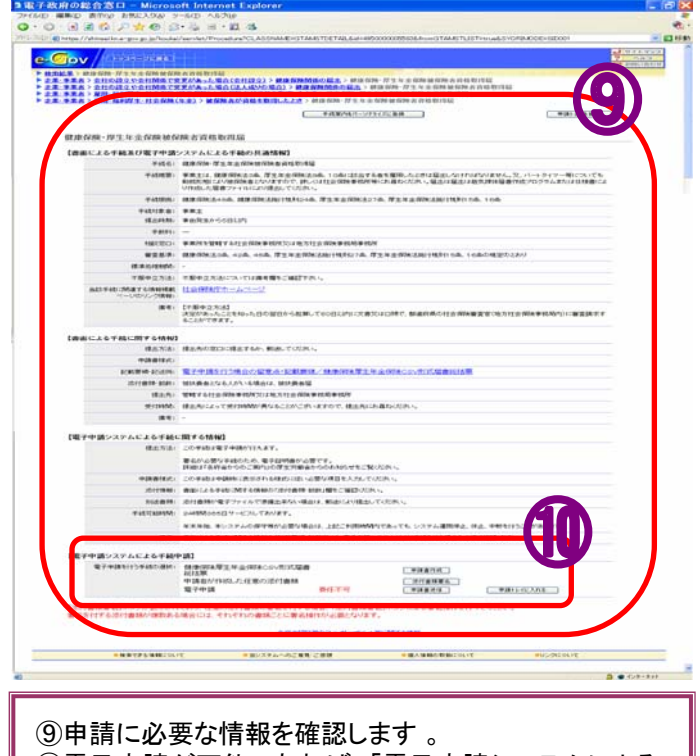

①電子申請が可能であれば、「電子申請システムによる 手続申請」欄に、ボタンが表示されています。

#### Ⅱ 事前準備

1

e-Gov電子申請システムをご利用いただくためには、 Java実行環境の設定等、パソコンの環境設定を行う必要 があります。

ここでは、e-Gov電子申請システムをご利用いただくた めの環境設定についてご説明します。事前準備について は、e-Govホームページ上にある「e-Gov電子申請システ ムご利用の手順とご注意」のページ※にも掲載されてい ます。

% http://shinsei.e-gov.go.jp/menu/prepare/index.html

#### Java実行環境の設定

e-Gov電子申請システムをご利用いただくためには、 Java実行環境である「Java Runtime Environment」のイン ストールが必要です。e-Govホームページにて対応バー ジョンを確認し、ご利用のパソコンにJavaがインストールさ れていない場合や、インストールされているがバージョン が対応していない場合、サンマイクロシステムズ社のWeb サイト(http://www.sun.com/)からインストールを行いま す。

ここでは、Java実行環境の確認手順を説明します。

| THE TODO TO METRY & ANNAL 4- BON BO 101                    |                                                                                                    |                                                                                                    |
|------------------------------------------------------------|----------------------------------------------------------------------------------------------------|----------------------------------------------------------------------------------------------------|
| e-Gov 電子政府の総合<br>EFEROME NOTOR~ JCE645                     |                                                                                                    |                                                                                                    |
|                                                            | 8.5年後のカハー<br>特にクリムについて、手切込む日の月2日分から、私にいた地かいやおお話がりませいかしたい、こそ用いう<br>かがおし、非常については、生たがある日本があるいたます。ことかないたい、<br>には、単きについては、生たがある日本、そのかないたます。日本については、そのかった<br>キロトマルカイントのようかかいます。そのから、そのから、そのから、そのかった<br>キロトマルカイントのようか。そのから、そのから、そのから、そのから、そのから、そのから、<br>キロトマルカイントのようか。そのから、そのから、そのから、そのから、そのから、<br>そのまた、そのから、そのから、そのから、そのから、そのから、そのから、<br>そのまた、そのから、そのから、そのから、そのから、<br>そのまた、そのから、そのから、そのから、<br>そのから、そのから、そのから、<br>そのから、そのから、<br>そのから、そのから、<br>そのから、<br>そのつから、<br>そのつから、<br>そのつから、<br>そのつから、<br>そのつから、<br>そのつから、<br>そのつから、<br>そのつから、<br>そのつから、<br>そのつから、<br>そのつから、<br>そのつから、<br>そのつから、<br>そのつつつ。<br>そのつから、<br>そのつから、<br>そのつから、<br>そのつつつつ<br>そのつつつつい<br>そのつつつつつ<br>そのつつつつつ<br>そのつつつつつつつつつ<br>そのつつつつつつつつ | * 許者供給的な情報のと読べる<br>に設えまたった。在学校を実施した後、<br>成人気能力でない意味った後の、からない<br>本年、利用の有限<br>お店舗になるまでは<br>、成式能算成本での主要の<br>、<br>の目的になったから、<br>の目の目的である。<br>の目の目的である。<br>の目の目的である。<br>の目の目的である。<br>の目の目的である。<br>の目の目的である。<br>の目の目的である。<br>の目の目的である。<br>の目の目的である。<br>の目の目的である。<br>の目の目的である。<br>の目の目的である。<br>の目の目的である。<br>の目の目的である。<br>の目の目的である。<br>の目の目的である。<br>の目の目的である。<br>の目的である。<br>の目的である。<br>の目のである。<br>の目のである。<br>の目のである。<br>の目のである。<br>の目的である。<br>の目のである。<br>の目のである。<br>の目のである。<br>の目のである。<br>の目のである。<br>の目のである。<br>の目のである。<br>の目のである。<br>の目のである。<br>の目のでのである。<br>の目のである。<br>の目のでのである。<br>の目のである。<br>の目のでのである。<br>の目のでのである。<br>の目のでのでのである。<br>の目のでのでのでのでのでのでのでのでのでのでのでのでのでのでのでのでのでのでの                                                                                                    |
| 金沢石木-ムページ場気<br>(二)(1000-1000-1000-000-000-000-000-000-000- | ● 1000000000000000000000000000000000000                                                                                                    | - 1480-330 (Source of Source of Sour |
|                                                            | (8                                                                                                    | 1000 100 100 100<br>101<br>11日<br>11日<br>11日<br>11日<br>11日<br>11日<br>11日<br>11日                                                                                                    |
| 10.011249×85                                               |                                                                                                    | - Mar Dim M. R.                                                                                                    |

①e-Gov(電子政府の総合窓口)のWebサイト (http://www.e-gov.go.jp/)へアクセスし、「e-Gov電子申 請システムのご利用はこちらから」を選択します。

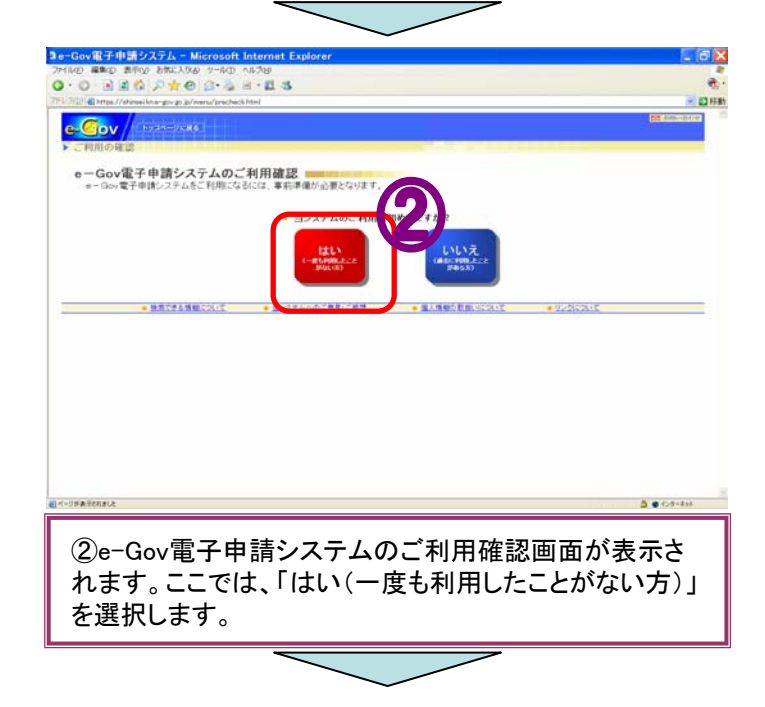

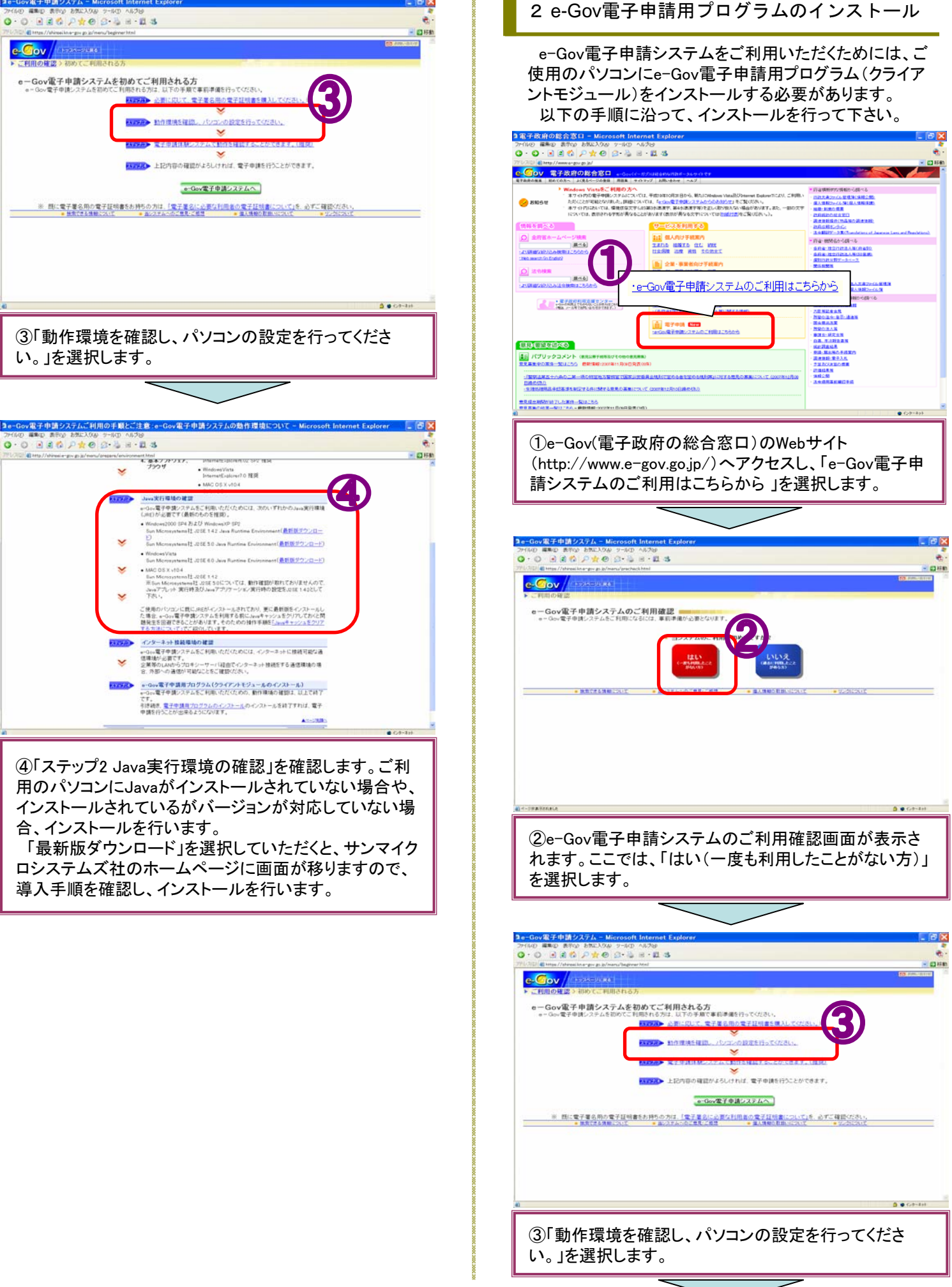

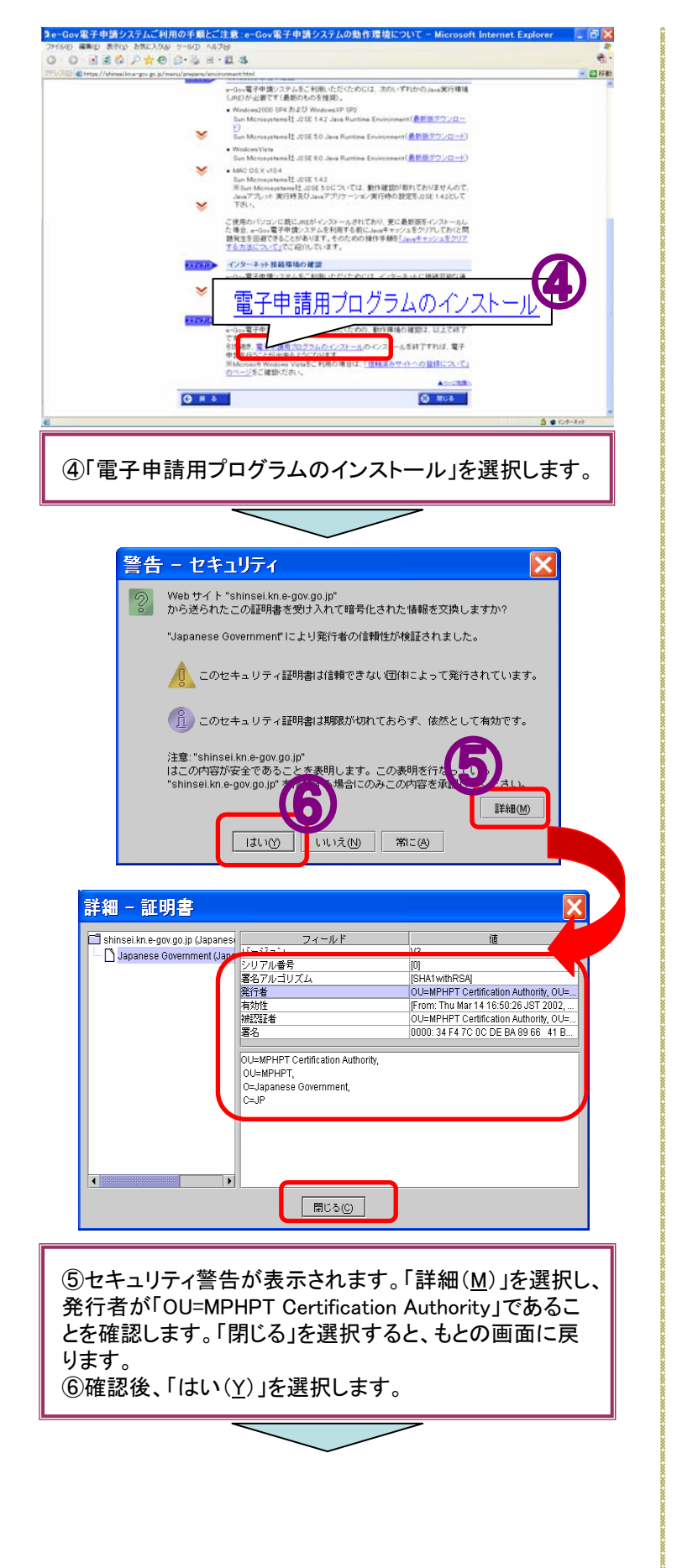

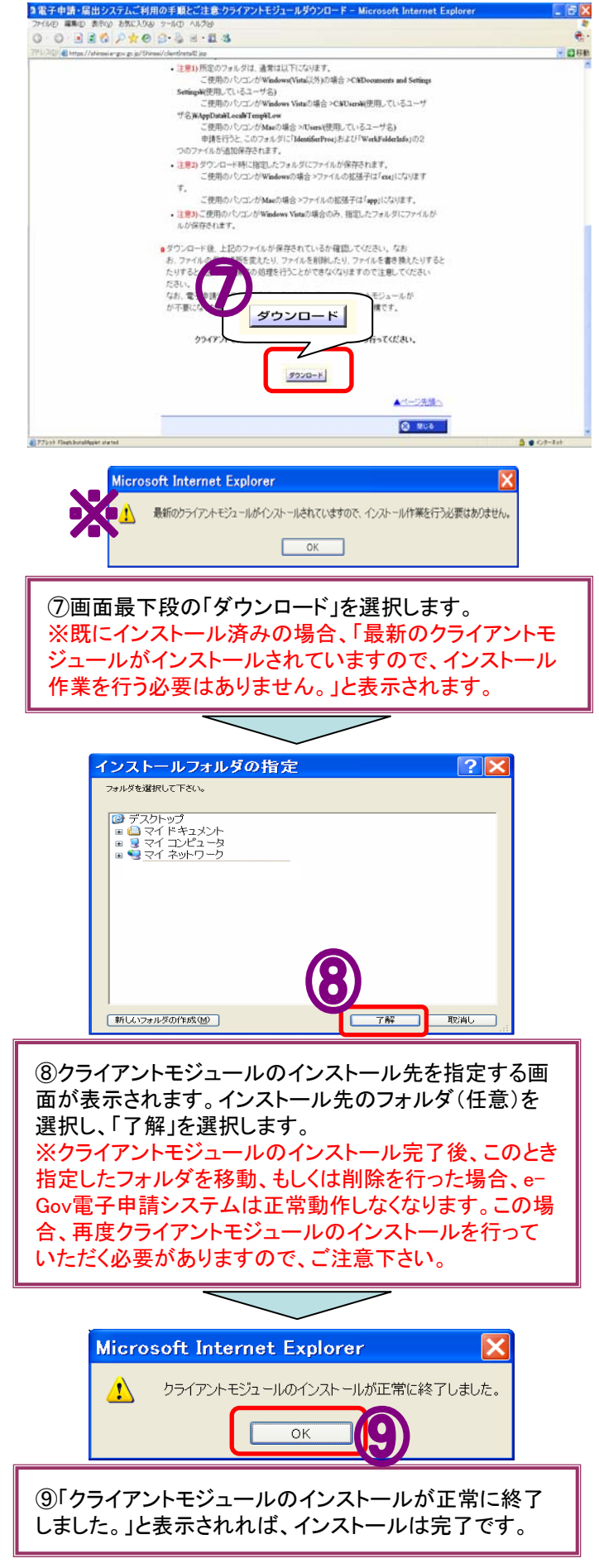

e-Gov電子申請システムでは、インターネット上で重要 な情報(申請者の連絡先や申請書に入力された事項)を 送受信する場合、盗聴等を防ぐため、通信上のやり取り を暗号化し、安全な通信を行っています。

安全な通信を行うためには、接続先がe-Gov電子申請 システムであることを確認し、通信を暗号化するための証 明書が必要となります。

証明書は、申請する際に表示される利用許諾画面の表 示前に、自動でインストールが実行されますが、ご利用の パソコンまたはインターネットの接続の設定によっては自 動で実行されない場合があります。その場合、手動で設 定を行う必要がありますが、ご利用のOS・ブラウザによっ て設定方法等が異なります。

詳しくは、下記URL※をご覧ください。

なお、証明書が自動でインストールされていない場合、 利用許諾画面以降は表示されず、証明書をインストール しないと申請することはできません。

%http://shinsei.e-gov.go.jp/menu/prepare/safety.html

#### 3-1 安全な通信を行うための証明書の確認手順

申請する際に表示される利用許諾画面以降において、 「安全な通信を行うための証明書」がインストールされ、安 全な通信が行われている場合、ご使用のブラウザが Internet Explorerであれば「画面右下」に「鍵マーク」が表 示されます。

以下の手順によって、接続先がe-Gov電子申請システ ムであり、安全な通信が行われていることが確認できます。

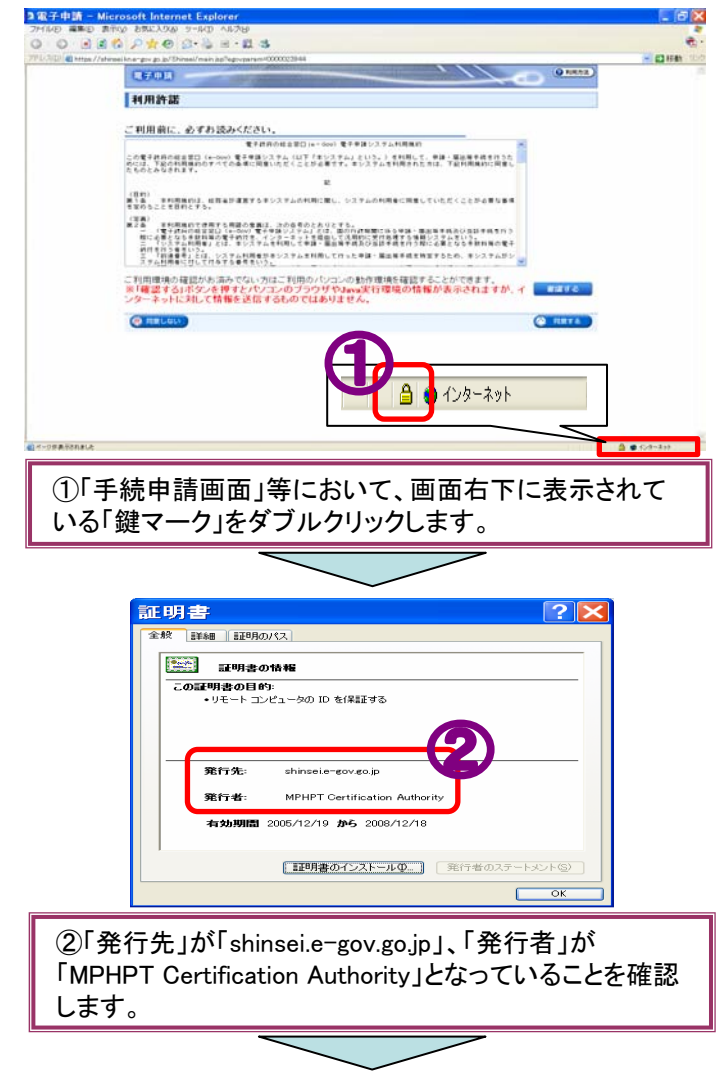

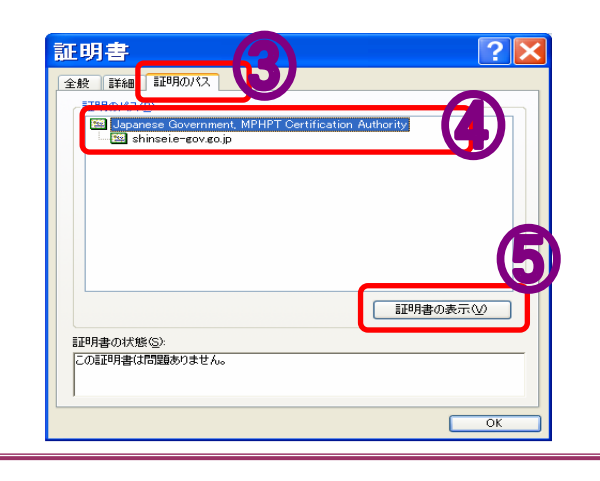

 ③「証明書のパス」を選択します。
④「Japanese Government, MPHPT Certification Authority」を選択します。
⑤「証明書の表示(V)」を選択します。

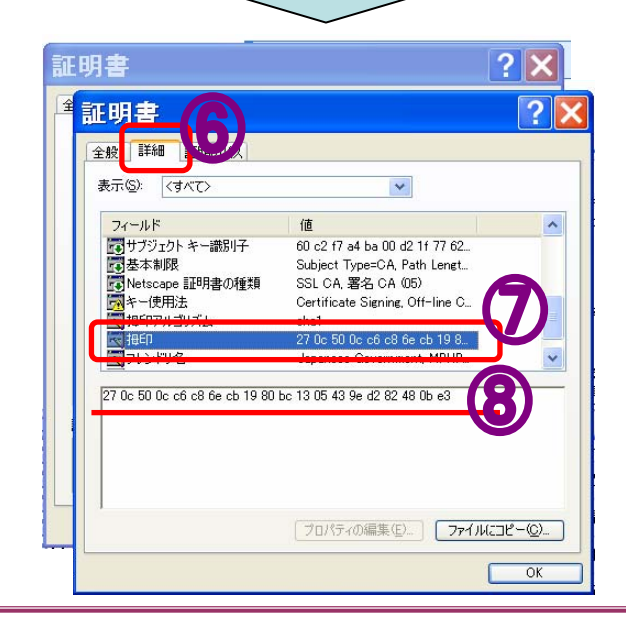

⑥新しいウインドウが開きます。「詳細」を選択します。
⑦画面中央部を下方にスクロールし、フィールド内にある「拇印」を選択します。
⑧拇印の項目が表示されますので、この値が以下(※)と同じ値と一致するか確認します。一致していれば、e-Govと安全な通信が行われています。
※「拇印」の値(以下のサイトでも確認できます。)
「270C 500C C6C8 6ECB 1980 BC13 0543 9ED2 8248
OBE3」
・大文字/小文字の区別はありません。
・スペースや「:」(コロン)については、ご使用のパソコンにより表示の差が生じる場合がございます。
・http://shinsei.e-gov.go.jp/menu/prepare/fingerprint\_ie.html

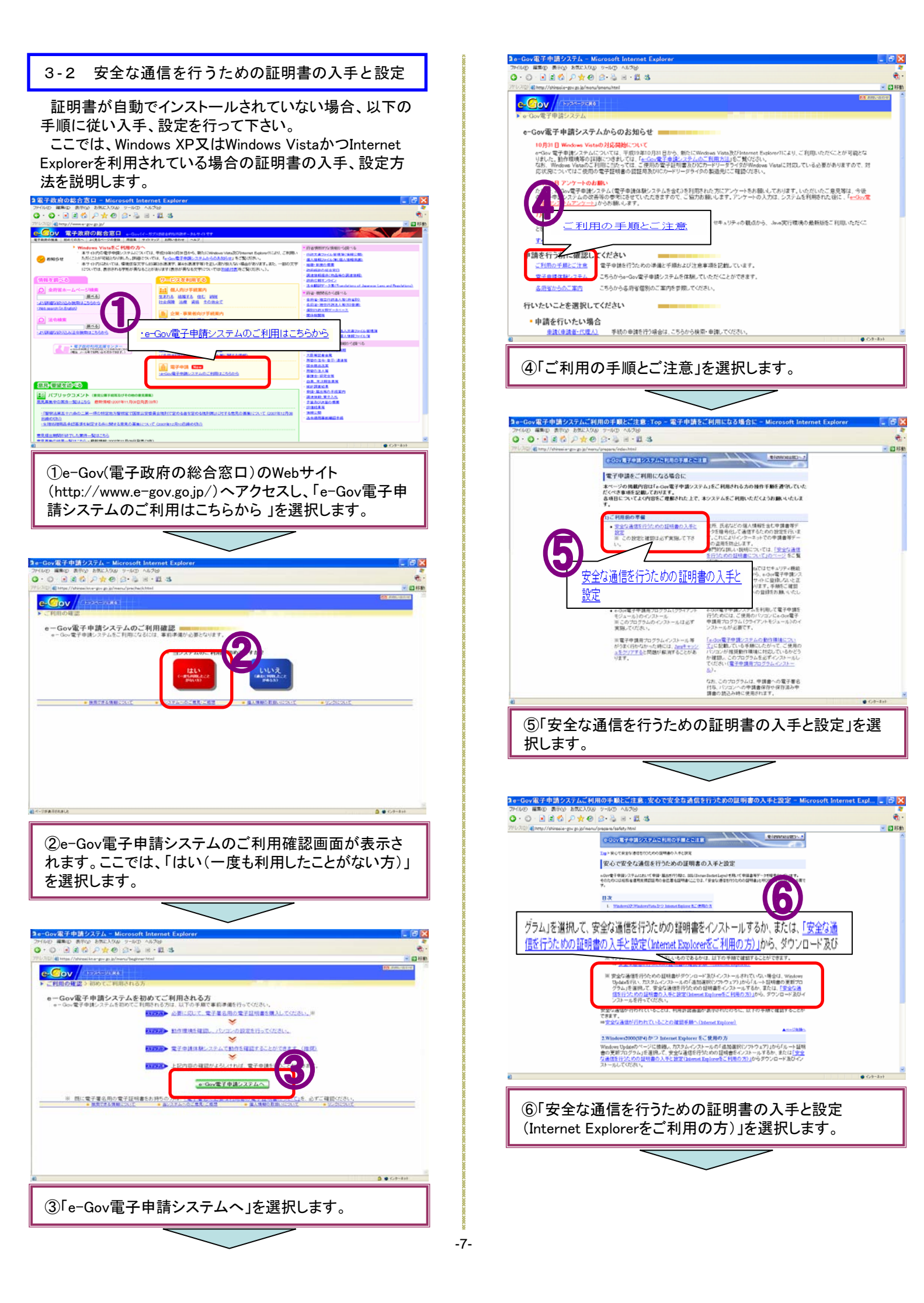

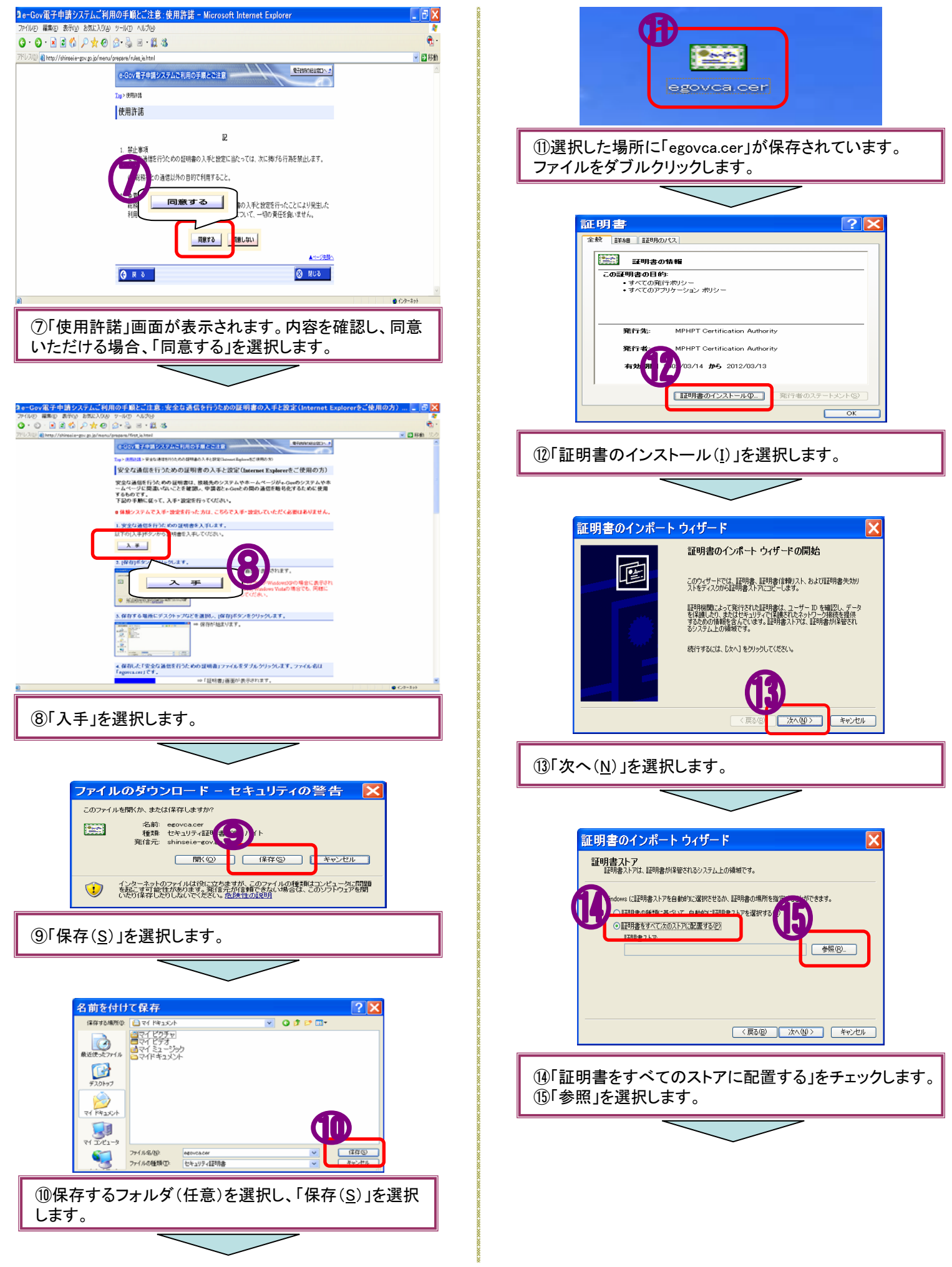

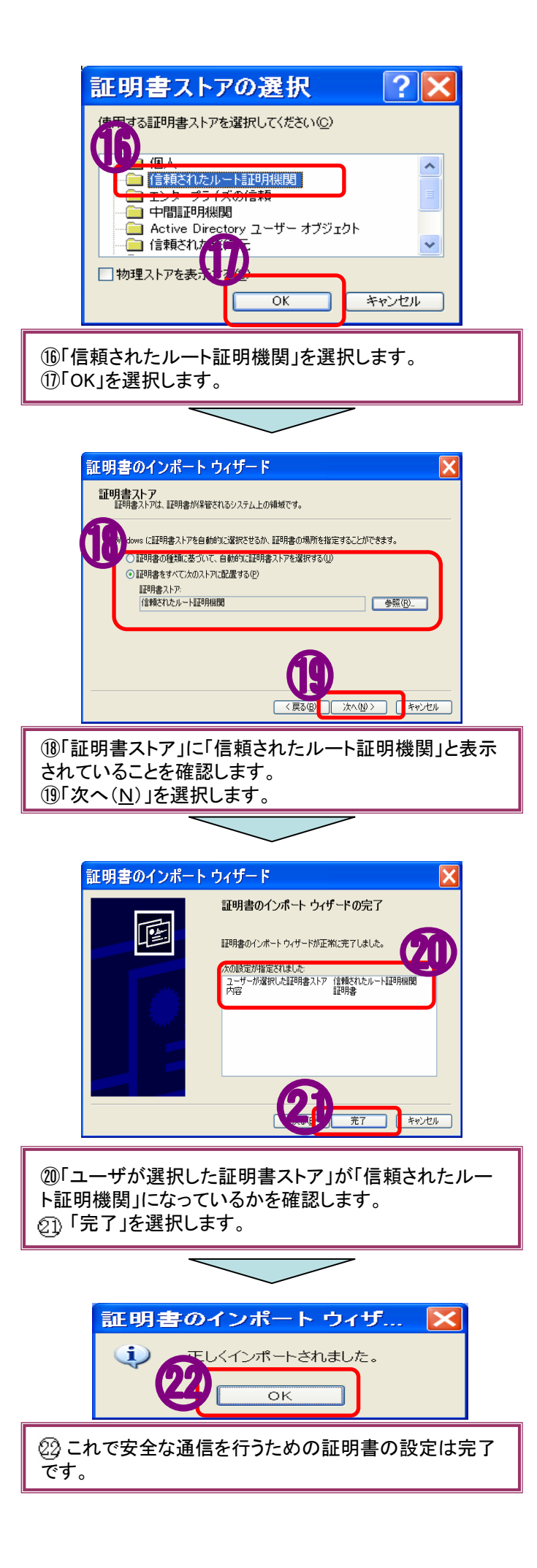

#### Ⅲ 電子申請の実行

健康保険・厚生年金保険被保険者資格取得届を例に、 申請の手順を説明します。

申請書に必要な書類を個々に作成し、署名をつけた後、 申請します。

申請の流れは以下のとおりです。

- 1 手続検索
- 2 申請書の作成
- 2-1 健康保険厚生年金保険CSV形式届書総括票 2-2 申請者が作成した任意の添付書類
- 3 申請書送信
- 3-1 基本情報入力
- 3-2 作成資料の添付
- 3−3 申請書の送信
- 1 手続検索

#### 手続検索機能を利用し、申請したい手続を検索します。

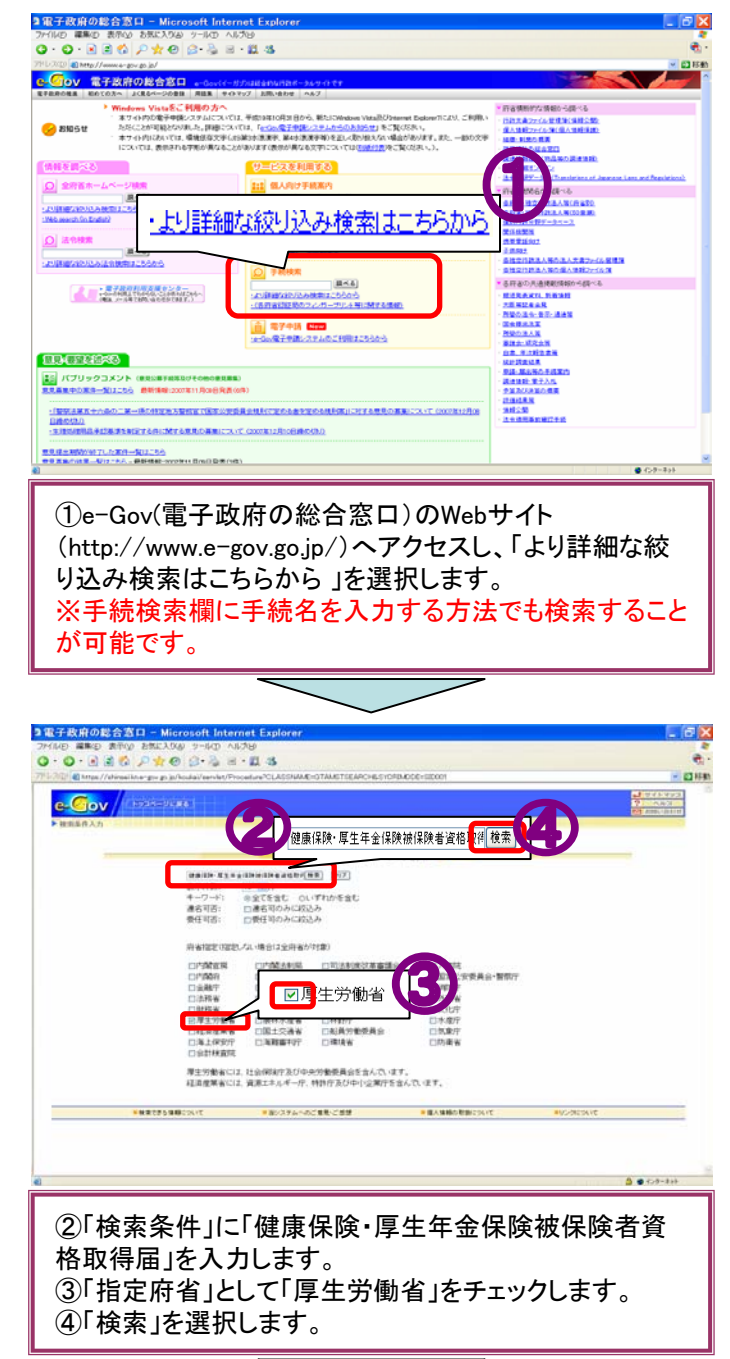

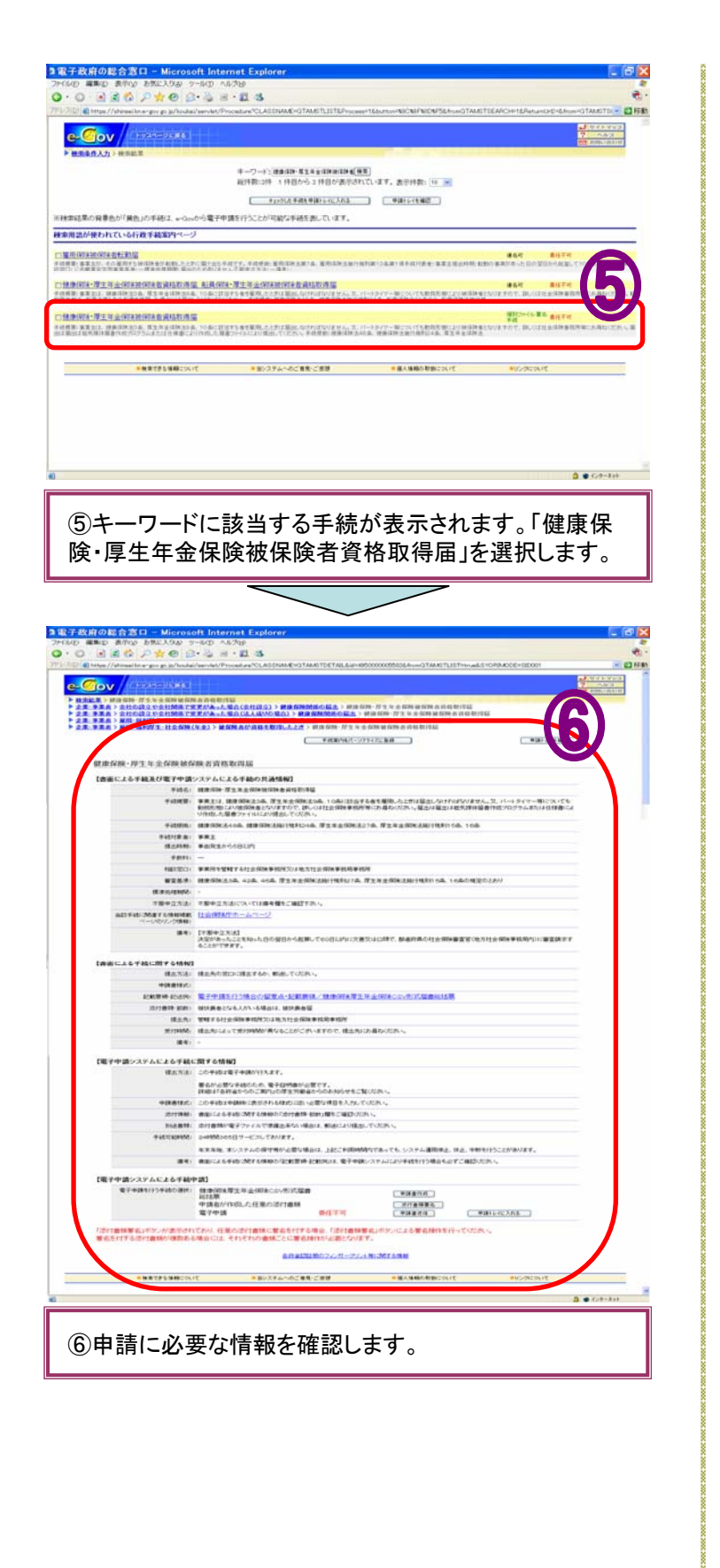

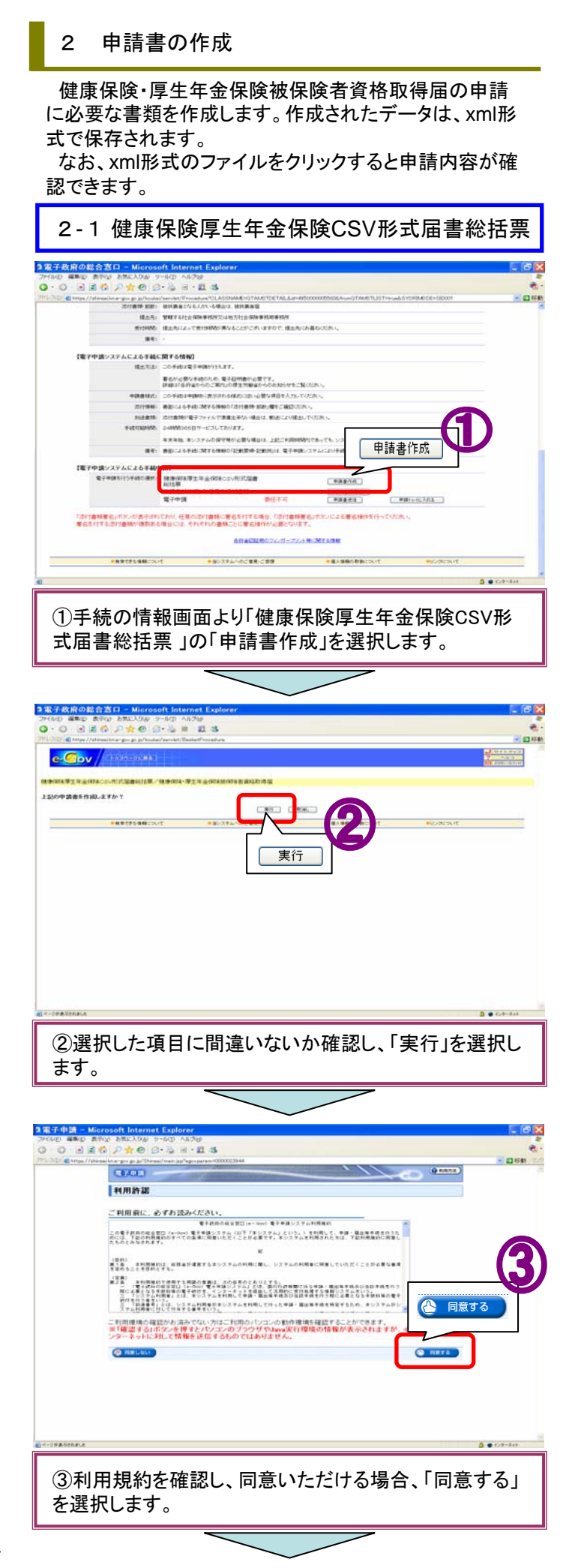

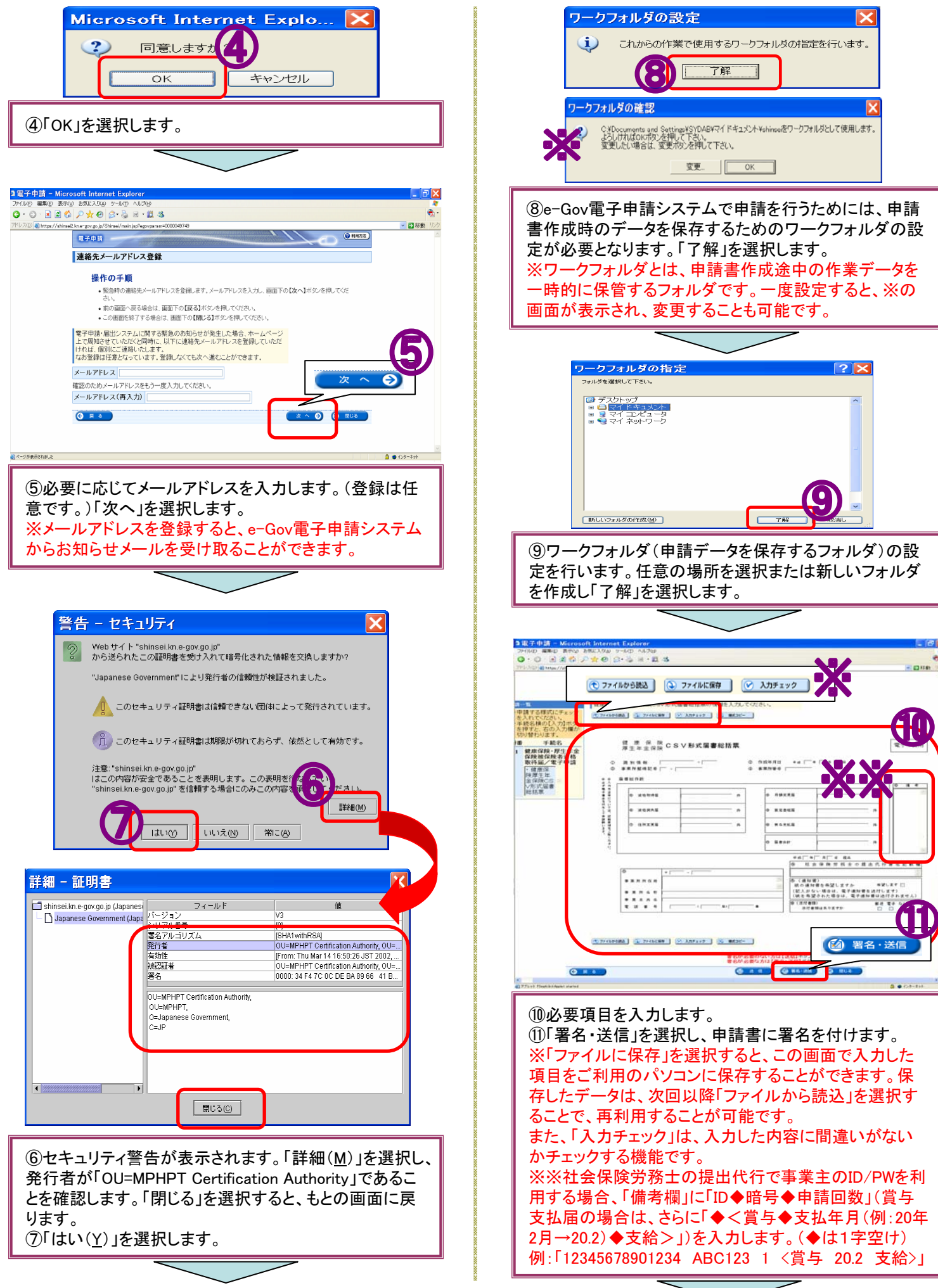

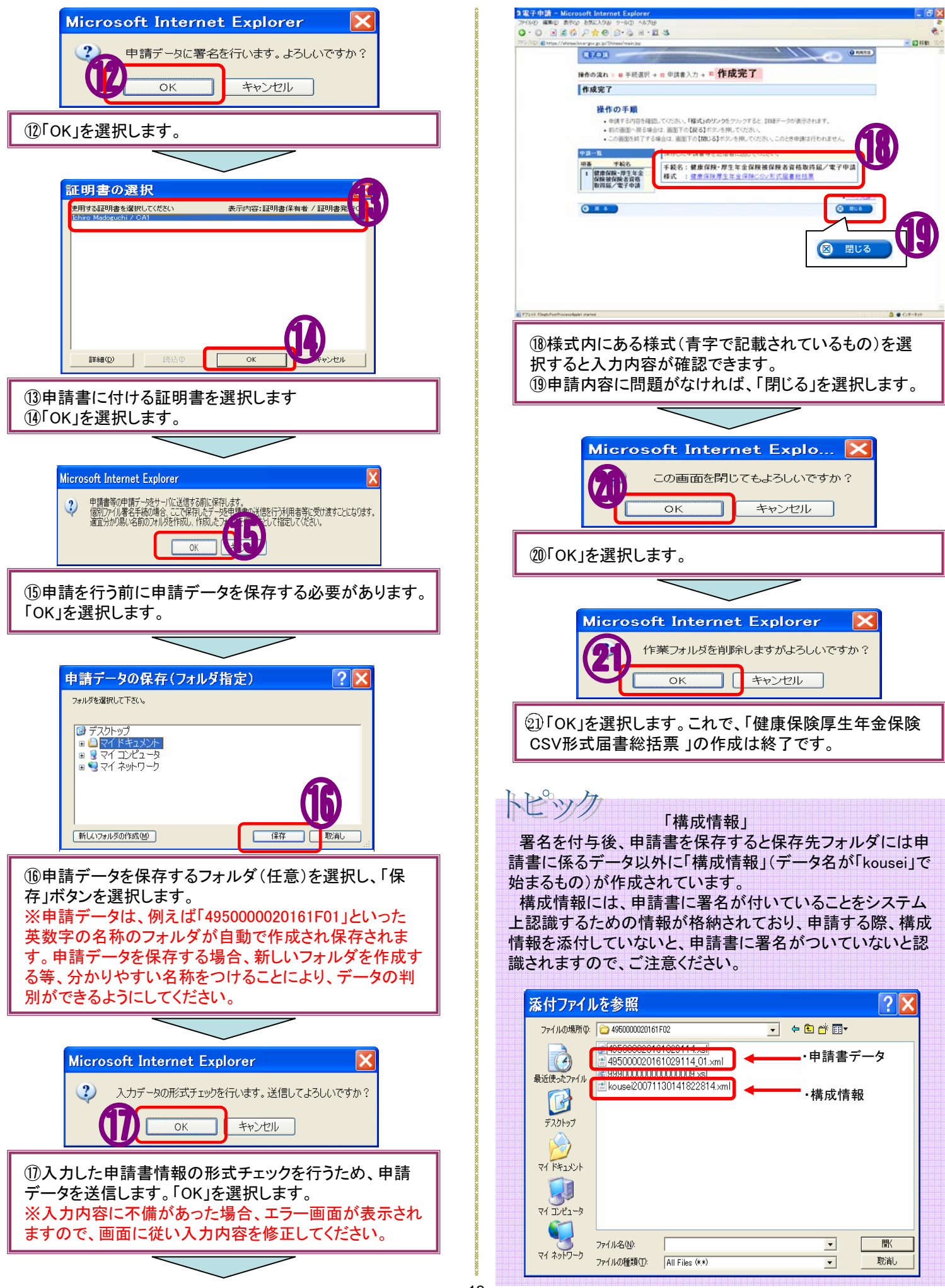